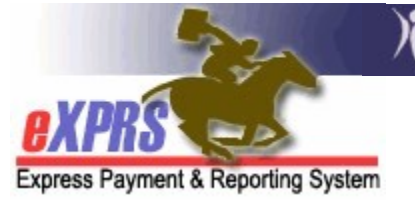

## How to Create & Submit REGULAR Claims for Agency Provider CPA Services

(updated 5/17/2022)

As an Agency Provider of services managed & paid via eXPRS Client Prior Authorizations (CPAs), it is your responsibility to submit claims on a regular & timely basis to receive payment. **REGULAR** claims are the requests for payment submitted after the CPA authorized services have been provided to and received by an I/DD individual.

**\*\*IMPORTANT**: There are Medicaid timeline restrictions for submitting claims. Providers have 365 days from the date of service to submit an initial claim for payment of services provided.

All submitted claims are processed through various system validations. Claims that successfully clear all validation edits and are in *approved* status are sent to Dept. of Administrative Services for payment around 5:30 p.m. each business day. Any claims that have a status of *suspended* will be reprocessed every night automatically, until the suspension reason has been resolved.

If you need to submit an **ABSENCE** claim (*aka: a bed hold claim*), please see the <u>How</u> to <u>Create-Submit Absence Claims</u> & <u>Provider Absence Claim Modifier Codes</u> assistance guides on the <u>**eXPRS Help Menu**</u>.

Agency Provider users must have one of the below user roles to do this claim work:

- Provider Agency Claims Manager
- Provider Agency Claims Preparer

## To create & submit a REGULAR claim for payment:

1. Log in to eXPRS.

| Login                                 |        |
|---------------------------------------|--------|
| You are in the Production environment |        |
| Login Name:                           | userID |
| Password:                             | •••••  |
| Forgot your password?                 | Submit |

 From the left-hand navigation menu, click on CLAIMS → CREATE CPA CLAIMS. This will take you to the Create Claim for CPA page where you can search for a list of CPAs authorized for your Agency to bill against.

| Client                     | • | Home                             |
|----------------------------|---|----------------------------------|
| Provider                   | ► | My Notifications                 |
| Contracts                  | ► |                                  |
| <b>Prior Authorization</b> | ≯ | Filtered By Type All Notificatio |
| Plan Of Care               | ≯ |                                  |
| Claims                     | ۲ | Search/Update Claims             |
| Liabilities                | • | Create CPA Claims                |
| Reports                    | • | Create CPA Absence Claims        |
| Financial                  |   | Reports Match                    |
| Maintenance                |   |                                  |

3. In the **Create Claim for CPA** page, enter the search criteria and select **Find** to bring back a list of accepted CPAs to claim against.

| Create Claim For CPA                                                            |                    |                                    |
|---------------------------------------------------------------------------------|--------------------|------------------------------------|
| Find a CPA to create a claim for. Enter o<br>supported. Criteria is cumulative. | one or more search | ı criteria. Only exact matches are |
| Provider ID:                                                                    |                    | <i>8</i> *8                        |
| Pay To Provider ID:                                                             |                    | <i>8</i> *8                        |
| Client Prime:                                                                   |                    | <i>8</i> *8                        |
| PA Adj #:                                                                       |                    |                                    |
| Service Element:                                                                | Select             | ~                                  |
| DHS Contract Num:                                                               |                    | <b>6</b> *8                        |
| Effective Date:                                                                 | 8/1/2018           |                                    |
| End Date:                                                                       | 8/31/2018          |                                    |
| Max Displayed:                                                                  | 25 🗠               |                                    |
| _                                                                               | Find Reset         |                                    |

- → <u>PRO TIP</u>: Search using the first date of service to be claimed in the Effective Date field & the last date of service in the End Date. This will bring back a list of active CPAs for those services dates to claim against.
  - The more search criteria you enter, the narrower & more specific the search results returned will be.

- 4. In the results list returned below the search criteria fields, select the checkbox(es) on the left for the CPA(s) you wish to bill for. You can click more than one box or use the **All** box at the top of the column to select all in the list.
  - <u>PLEASE NOTE</u>: If you select multiple individuals, the claims for those individuals <u>will be for the same date range</u>.

| untract Num.             |                                                 |             |                |       |                     |            |                   |             |
|--------------------------|-------------------------------------------------|-------------|----------------|-------|---------------------|------------|-------------------|-------------|
|                          |                                                 |             | Effective Date | 8/1/2 | 2018                |            |                   |             |
| End Date: 8/31/2018      |                                                 |             |                |       |                     |            |                   |             |
| Check Max Displayed: All |                                                 |             |                |       |                     |            |                   |             |
|                          | here to<br>select<br>ALL Find Reset             |             |                |       |                     |            |                   |             |
|                          | Export options: 🕢 CSV   🕱 Excel   🔁 PDF   🔤 RTF |             |                |       |                     |            |                   |             |
|                          | All                                             | PA Adj<br># | Client Name 💠  | SE ¢  | DHS Contract<br>Num | Provider ≑ | Effective<br>Date | End<br>Date |
| Check the                |                                                 | 24***31     | Last, First 1  | 50    | 14***9              | 1***7      | 10/1/2017         | 6/30/2019   |
| box(es) for<br>the CPAs  |                                                 | 17***24     | Last, First 2  | 50    | 14***9              | 1***7      | 10/1/2017         | 6/30/2019   |
| you wish                 |                                                 | 17***27     | Last, First 3  | 50    | 14***9              | 1***7      | 10/1/2017         | 6/30/2019   |
| against.                 |                                                 | 24***92     | Last, First 4  | 50    | 14***9              | 1***7      | 7/9/2018          | 6/30/2019   |
|                          |                                                 |             |                |       | Continue            |            |                   |             |

5. With the box(es) checked for the individual(s) you wish to submit claims for, scroll down to the bottom of the page & click **Continue**.

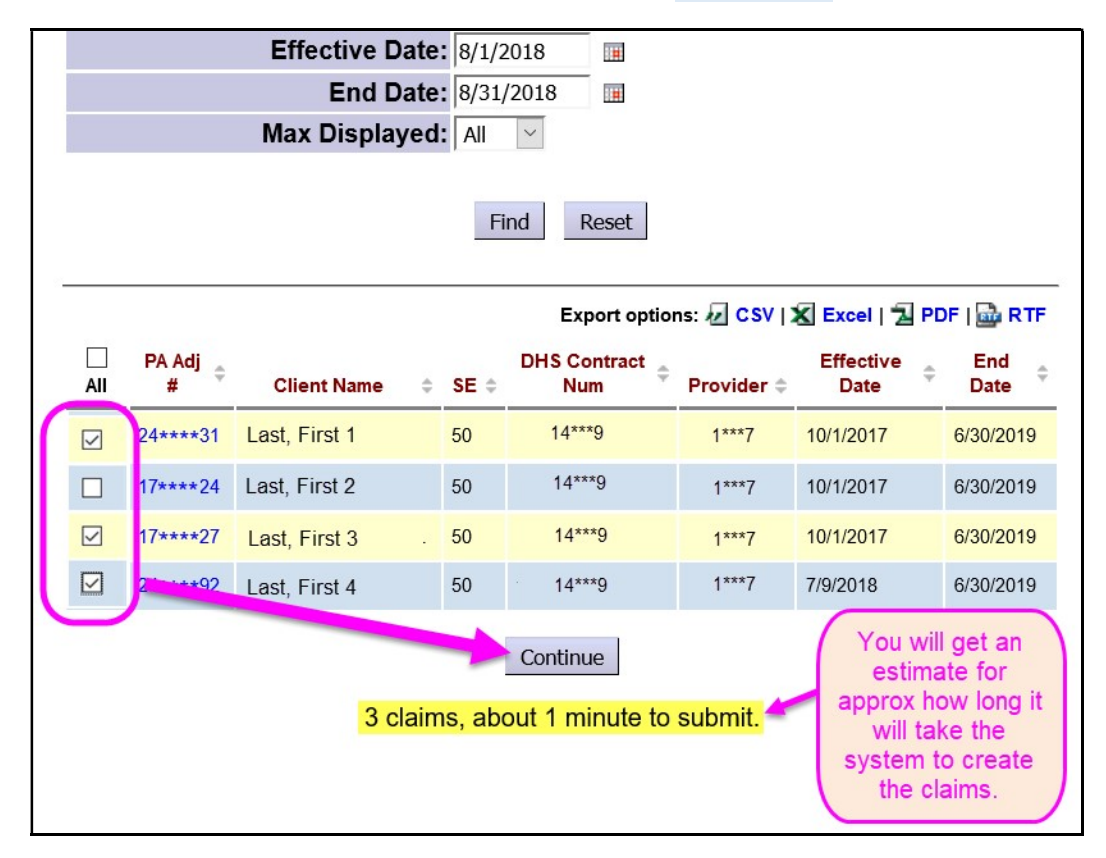

6. You will now be taken to the Enter Claim Service Dates page. The dates will default to the current date; however, you can change those dates to be the service dates you are claiming for the CPA(s)/individual(s) checked on the previous page.

**\*\*** <u>AGAIN, REMEMBER...</u> the same date(s)/date range entered here will <u>apply to ALL</u> the CPA(s)/individual(s) you checked on the previous page.

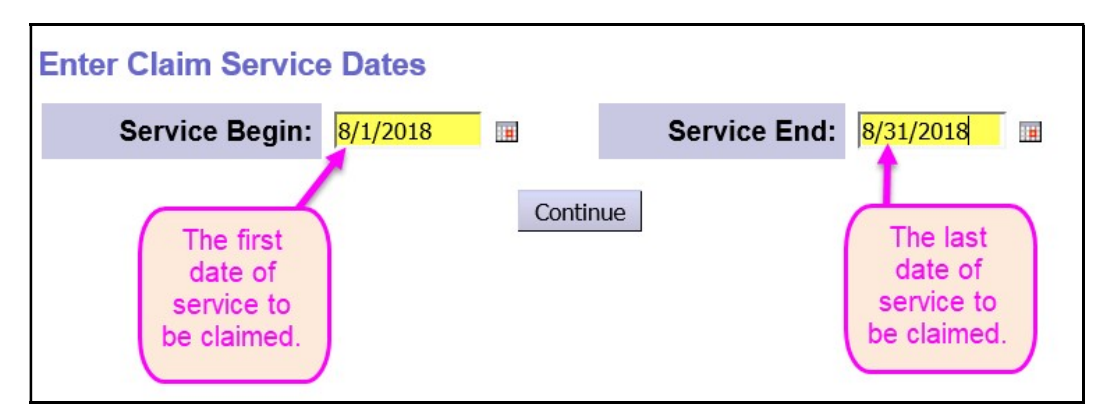

- → <u>PRO TIP</u>: If you need to submit <u>ABSENCE Claims</u> for an individual during this service time period, <u>do not</u> select that individual's CPA on the previous page. Instead, use the *Create Absence Claim* process for claim them.
- 7. With the service dates entered you wish to claim for, click **CONTINUE** to create your *draft* claims.

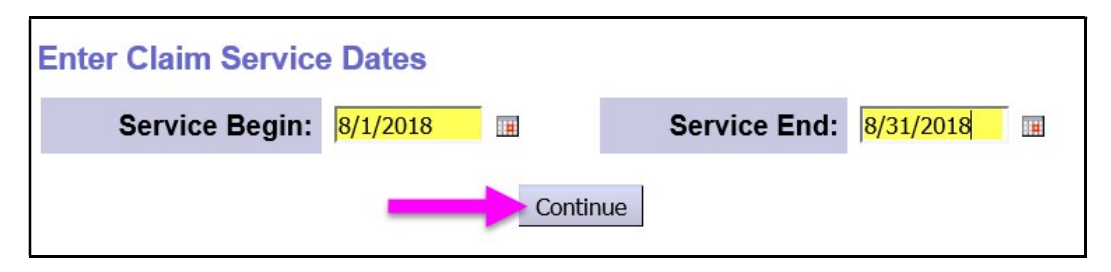

 You will now be on the Claim Create Results page. You will see a list of the draft claims you just created. If all draft claims look correct, click SUBMIT to submit your claims.

| Claim Create Results Your request completed successfully.            |       |    |                |          |           |       |         |  |
|----------------------------------------------------------------------|-------|----|----------------|----------|-----------|-------|---------|--|
| PA Adj # Status SE ICN Service Begin Service End Units Billed Amount |       |    |                |          |           |       |         |  |
| 17****2 Dr                                                           | Draft | 50 | 2018******0001 | 8/1/2018 | 8/31/2018 | 1.000 | 8220.58 |  |
| 17****7 Dr                                                           | Draft | 50 | 2018******1001 | 8/1/2018 | 8/31/2018 | 1.000 | 8220.58 |  |
| 24****2 Dr                                                           | Draft | 50 | 2018******2001 | 8/1/2018 | 8/31/2018 | 1.000 | 5454.54 |  |
| 3 claims, about 1 minute to submit                                   |       |    |                |          |           |       |         |  |

**NOTE**: eXPRS will give you an approximate time it will take the system to process your draft claims. You do not have to wait for the claims to finish processing to continue with other claims or work in eXPRS.

9. Once you click **SUBMIT**, the system will grey out the *SUBMIT* button, so you can't accidentally submit them again. It will also give you a timestamp of when the submission process on the claims began.

| Claim Create Results                                                 |       |       |                   |                               |               |       |         |  |
|----------------------------------------------------------------------|-------|-------|-------------------|-------------------------------|---------------|-------|---------|--|
| Your request completed successfully.                                 |       |       |                   |                               |               |       |         |  |
| PA Adj # Status SE ICN Service Begin Service End Units Billed Amount |       |       |                   |                               |               |       |         |  |
| 17****2                                                              | Draft | 50    | 2018*******0001   | 8/1/2018                      | 8/31/2018     | 1.000 | 8220.58 |  |
| 17****7                                                              | Draft | 50    | 2018******1001    | 8/1/2018                      | 8/31/2018     | 1.000 | 8220.58 |  |
| 24****2                                                              | Draft | 50    | 2018******2001    | 8/1/2018                      | 8/31/2018     | 1.000 | 5454.54 |  |
| [Submit]                                                             |       |       |                   |                               |               |       |         |  |
|                                                                      | 3     | s cla | ims, about 1 minu | te to submit. <mark>Si</mark> | ubmitted at 1 | 1:26  |         |  |

10. If you do choose to wait, you will be taken to the **Claims Created** confirmation page, showing the results of your claims submission. The status for each claim will be displayed.

| Claims Created                       |                 |               |             |               |          |  |  |  |  |
|--------------------------------------|-----------------|---------------|-------------|---------------|----------|--|--|--|--|
| Your request completed successfully. |                 |               |             |               |          |  |  |  |  |
| Status                               | ICN             | Service Begin | Service End | Billed Amount | Pymt Amt |  |  |  |  |
| Approved                             | 2018*******0001 | 8/1/2018      | 8/31/2018   | \$8,220.58    | \$0.00   |  |  |  |  |
| Approved                             | 2018******1001  | 8/1/2018      | 8/31/2018   | \$8,220.58    | \$0.00   |  |  |  |  |
| Suspended                            | 918******2001   | 8/1/2018      | 8/31/2018   | \$5,454.54    | \$0.00   |  |  |  |  |
|                                      |                 |               |             |               |          |  |  |  |  |

**\*\***<u>**REMEMBER**</u>... Claims that have successfully cleared all validation edits and have a status of **approved** will be sent for payment processing around 5:30 p.m. each business day. Any claims that have a status of **suspended** will be reprocessed every night automatically, until the suspension reason has been resolved.

Information on why a claim has suspended & what can be done to resolve the issue is available in the <u>Claims Problem Solving Matrix</u>, available on the <u>eXPRS Help Menu</u>.

11. If you have more claims to submit for a different service date range or different individuals, follow steps # 2 – 10 again to submit additional claims.